# USBビデオカメラネクタイ2

# 録画カメラ内蔵ネクタイ

# はじめに、バッテリーの充電を行ってください。

充電をしないでご使用になると、正常に動作しない場合があります。 (充電には約9時間位かかります。充電が完了後取り外して下さい。)

トータルで最大約4時間撮影可能です。(撮影内容により変動します) ※録画は1ファイル30分(または1GB程度)毎にファイルが保存されます。フル充電でのバッテリー駆動時間は約4時間です。気温などの環境により変動します。

## ●バッテリーの充電をする

- 1. ネクタイ裏側の布を大きく開いて、本体のUSB端子を露出 させてください。
- USB端子部分に付属USB接続ケーブルに差し込み、PC等のUSBポートに差し込んで充電します。(LEDは緑点灯になります)
- 3. 約9時間ほどでフル充電になりますので、安全な取り外しを 行ってください。«パッテリー残量がなくなると自動で電源が落ちます。再度充電してご利用下さい。

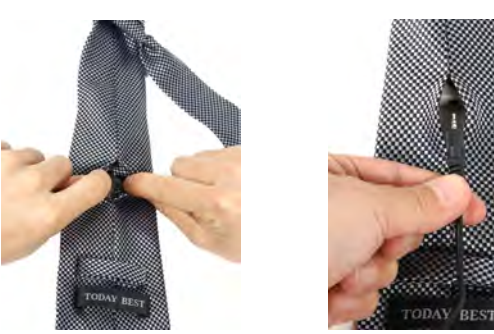

ご注意 実際にネクタイを締める際 には内部の配線が切断され ないよう注意して下さい。

# ●電源オン/オフ

- on リモコンボタンを押すと緑LED、黄LEDが点灯後、緑LED が消えスタンバイ状態となります。スタンバイ状態のまま何 も操作をしないと約30秒で電源ON/OFFとなります。
  - ※リモコン操作範囲は2-3mとなります。 (諸条件により変化します)

USBポートへ

off スタンバイ状態で約30秒間何もしないか、リセットボタンを 押すと電源がOFFとなります。

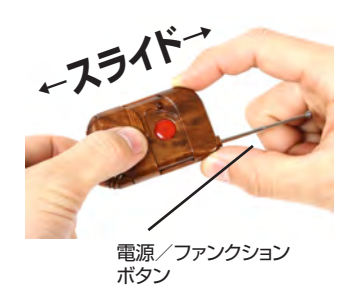

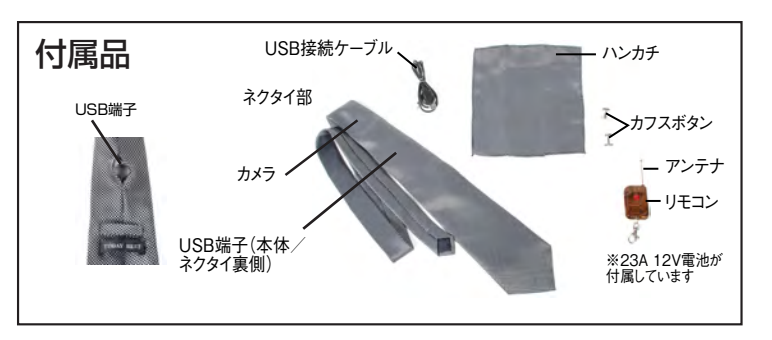

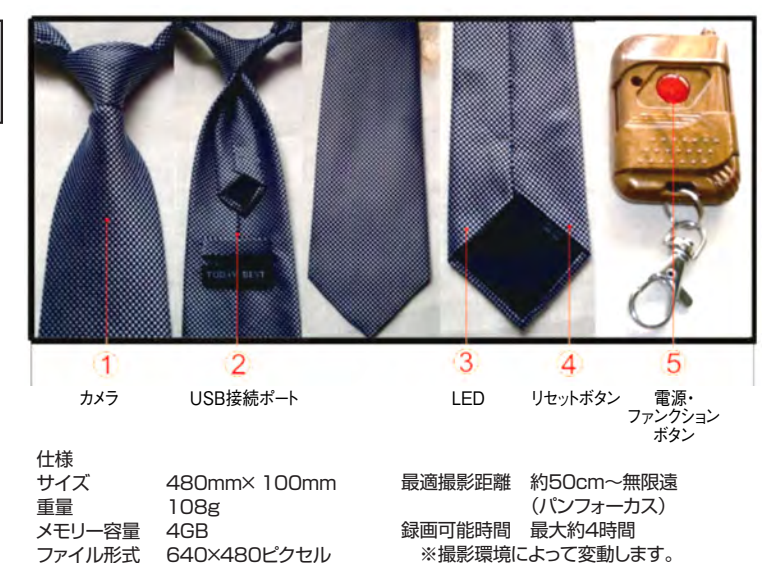

# ●ビデオ撮影モード(通常)

(30fps)のAVI形式

スタンバイ状態でリモコンボタンを黄LEDが消灯、緑LEDが数回点 滅後録画が開始されます。録画中はLEDはどちらも消灯となります。

※1回で約30分間or(または1GB程度)毎

に1ファイルに録画されます。

録画中にもう一度リモコンボタンを押すとスタンバイ状態に戻ります。

※連続稼働時間約4時間。

※1ファイル30分(または1GB程度)毎にファイルが保存されます。

### ●ビデオ撮影モード(動作検知)

スタンバイ状態でリモコンボタンを長押し(2-3秒)押すと黄LEDが 点滅し動作検知スタンバイ状態となります。動作検知スタンバイ状態 でカメラ前で動きを感知すると緑ランプが数回点滅後録画が開始さ れます。約30秒間カメラの前で動きがないと動作検知スタンバイ状 態となります。

※動作が検知されると約2分間は録画を行います。

※動作検知範囲は約2mとなります。

※あまり小さな動きは検知できません。

※1ファイル30分(または1GB程度)毎にファイルが保存されます。

#### ご注意

※本製品を迷惑防止条例に違反する行為およびプライバシーの侵害にあたる行為に使用しな いでください。

※蛍光灯下では色調が変化する場合があります。夜間など暗い場合などの撮影には対応して おりません。逆光などにより暗く映る場合があります。

※精密機器のため、洗濯やアイロンなど行わないで下さい。カメラおよび本体部は布地に張り 付けてありますので、充電/データ管理時は、布を大きく開いて、端子を露出させてください。ま た、接続解除時にネクタイ地にしわができて形が崩れてしまう場合がありますが、これは中の布 地にひっかかっていますので、引っかかりを外してから収納するとうまく形が戻ります。本体部に はあまり力を入れないでください。

# ●録画したものを見る

- 1. コンピュータのリムーバルディスク内の「\_REC」フォルダ内の 「100MEDIA」フォルダsに録画ファイルがあります。
- 2. ファイルを直接ダブルクリックして再生するか、パソコンにデータ 転送後再生して下さい。
  - ※どちらの方法でも同じように、動画はWindows Media Playerで 動画は再生できます。
  - ※再生プレーヤーに関してはサポート外とさせていただきます。

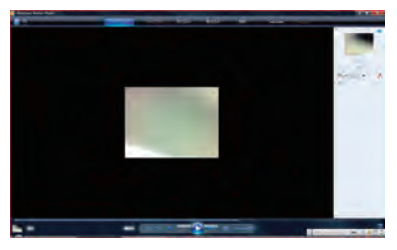

※録画データーの削除は、パソコンと接続し、該当のデーターをゴミ箱などに入れて下さい。

※接続がうまくいかない場合は、本体の電源をオフにしてから接続し直して下さい。

## タイムスタンプの変更は下記の手順でお試し下 さい。

1.「本体をパソコン接続します。

2.「リムーバルディスク」→「TIME SETTING」フォルダを開きます。

3.[WriteTime(.exe)]ファイルをデスクトップなどにコピーして下さい。

4. [WriteTime(.exe)]ファイルをダブルクリックして、起動して下さい。 [Updete]ボタンを押して、OK→Quitボタンを押して完了させて下さい。

5.パソコンから外し、再起動(スイッチのオンオフ)後、動画内 に「4」で設定した時刻が写りこむようになります。

補足:日付、日時は設定しなくても録画等は通常通りご利用いただけます。